# Where to find my Applied Astrology Prep Course and Zoom Links before Level 1 begins!

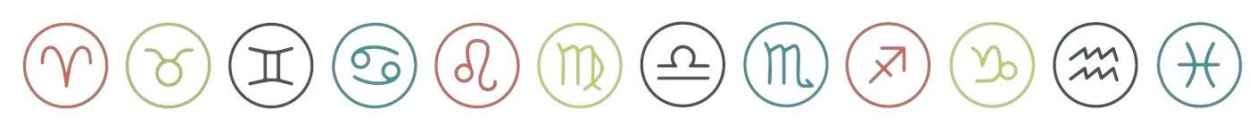

# Step 1

Log into your Student Hub Link: <u>Sign In | Student Hub</u>

| debra silverman                                  |
|--------------------------------------------------|
| Username or Email Address                        |
| Password                                         |
| Remember Me Log In                               |
| Lost your password?                              |
| ← Go to Debra Silverman Astrology<br>Enrollments |

## Step 2

Click on the link labeled >> Click here for your Level 1 class info

# STUDENT HUB

#### Welcome to your Applied Astrology Student Hub!

| PURCHASE DATE | CLASS INFO                             |   |
|---------------|----------------------------------------|---|
| Feb 2, 2023   | Click here for your Level 1 class info | - |

Please use the box above to navigate to your Applied Astrology Class Information.

# Step 3

- Now before we go any further in the Student Hub

- Log into your **Come Study You** account, if you don't have one it's time to make one!

<u>\*\* Note: The email address of your **Come Study You** account and **Student** Hub should be the same.\*\*</u>

- If you have an account use the sign in button at the top right, *if you're brand new* click Join at the bottom of the page. Link: Sign In | Come Study You

*Email address already in use?* That means you have an account. *Email info@debrasilvermanastrology* to help track down your account before proceeding.

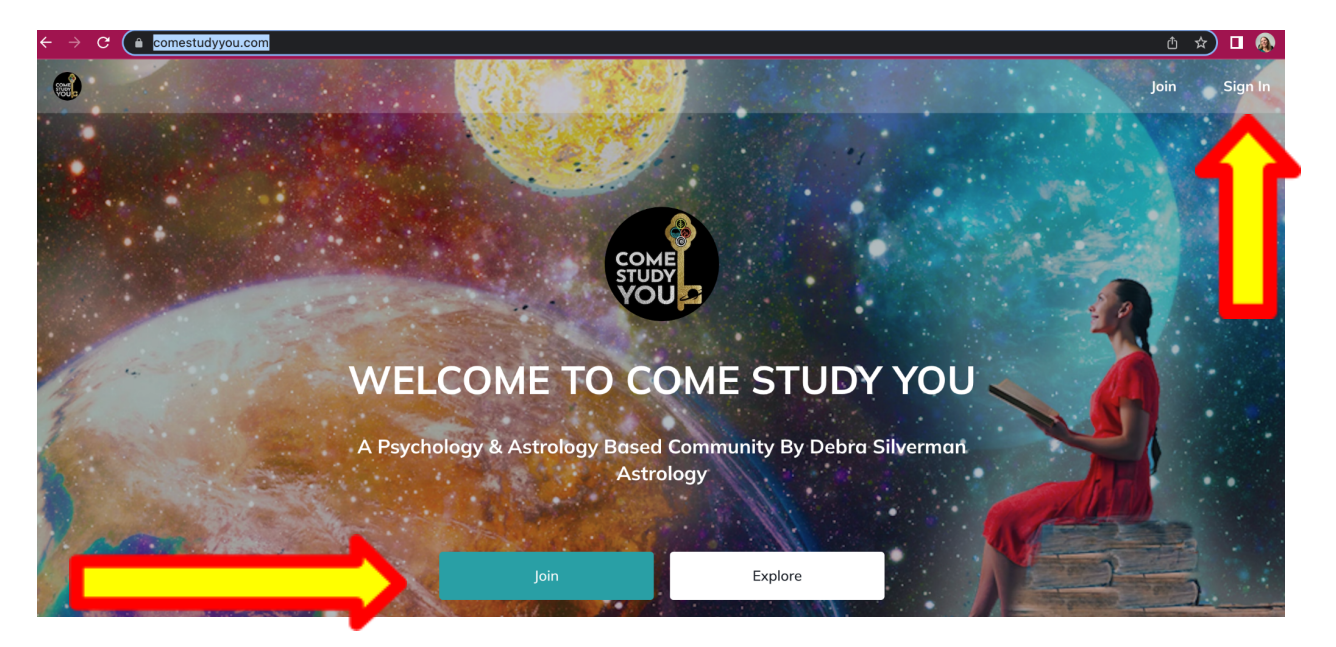

# Step 4

#### Once you are logged into Come Study You >> Go back to your Student Hub

- Under the title **Class Info** you will see the week your Level 1 class starts and the Link to your **Level 1 Prep Course**!
- Click the link and it should transport you to the Applied Astrology Level
   1 Prep Course in your Come Study You account. Tried it once and it didn't work? Click it again! (See image below)

# CLASS INFO

Classes for Level 1 will begin the week of February 13, 2023.

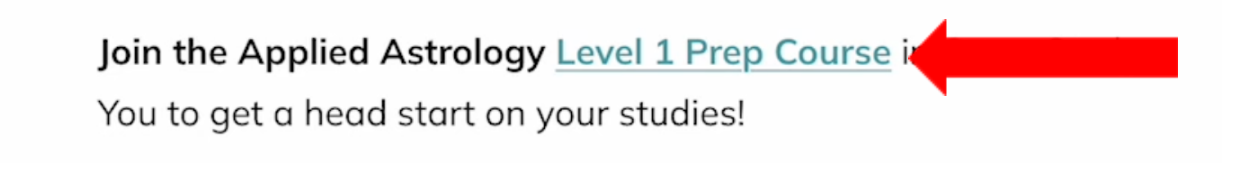

# Step 5

|                                          | Q Search Applied Astrology Level 1 - Prep Course                                           | 🔩 📮 💁 💑 |
|------------------------------------------|--------------------------------------------------------------------------------------------|---------|
| + Create<br>★ From the Mighty Team       | Applied Astrology Level 1 - Prep Course<br>Applied Astrology Level 1 - Pre-Course Material |         |
| <ul><li>Feed</li><li>Discovery</li></ul> | Table of Contents Members                                                                  |         |

Not sure if the course is on your Come Study You account page?

Go to your profile picture in the top right hand side of Come Study You and click on it, then click on your name

| ullet $ ightarrow$ C $($ a comestudyyou.com/c | collections/33769             | ů ☆ Ø 🛛 🕼 : |
|-----------------------------------------------|-------------------------------|-------------|
|                                               | Q Search Come Study You       | 🔄 🖷 🛎 🌏     |
| + Create                                      | Courses                       | 1           |
| Feed                                          | SHOWING  SORTED BY HOST ORDER |             |
| B/B Dinneyrenr                                |                               |             |

Scroll down to the bottom of your profile and you will see your **Courses** and **Groups** listed. Hover over the Course titles to see the complete Course Title
If you have just added a course but don't see it yet **Click the refresh arrow** on your browser to refresh Come Study You.

- Still not showing, go back and press the link again and then refresh.

- If you still can't see what you're looking for email us:

info@debrasilvermanastrology.com

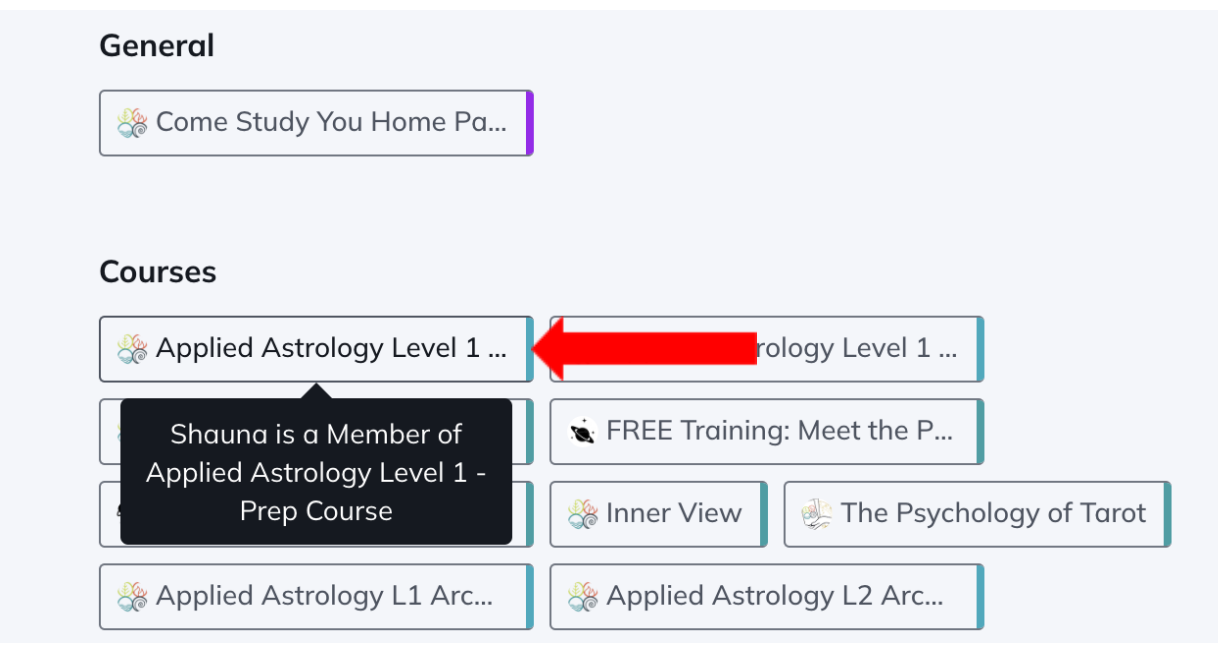

# Step 5

- Now that you have your Applied Astrology Level 1 Prep Course on your Come Study You profile you can begin to work through the assignments. <u>You do not need to wait for class to begin to get</u> <u>started on this Prep Course.</u>
- You will need to join your Applied Astrology Mentor Group and Applied Astrology Level 1 Class on the Friday before the week of class starts. You will find links for those items in your Student Hub when the time is right, and they will also link up to your Come Study You account.

# Step 6

Add your Live Zoom Classes and Events to your Calendar! Go to your Student Hub and Click on >> **Click here to add the lectures to** your calendar.

## Add your class schedule to your calendar:

- Monday, February 13
- Monday, February 20
- Monday, March 6
- Monday, March 13

Click here to add the lectures to your calendar

| Once you click on the link you<br>will see this image. | Add the individual events one by one: |                                                                                                    |  |  |
|--------------------------------------------------------|---------------------------------------|----------------------------------------------------------------------------------------------------|--|--|
|                                                        | 13<br>Feb                             | Lecture with Hokulani Beale<br>https://debrasilvermanastrology.zoom.us/j/663523<br>2023, 13:00 - 15:00 (America/Los_Angeles)   |  |  |
|                                                        | 20<br>Feb                             | Lecture with Hokulani Beale<br>• https://debrasilvermanastrology.zoom.us/j/663523<br>2023, 13:00 - 15:00 (America/Los_Angeles) |  |  |
|                                                        | 6<br>Mar                              | Lecture with Hokulani Beale<br>https://debrasilvermanastrology.zoom.us/j/663523<br>2023, 13:00 - 15:00 (America/Los_Angeles)   |  |  |
|                                                        | 13<br><sub>Mar</sub>                  | Lecture with Hokulani Beale<br>• https://debrasilvermanastrology.zoom.us/j/663523<br>2023, 13:00 - 15:00 (America/Los_Angeles) |  |  |

THIS IS AN EVENT SERIES

To add the LIVE Classes to your calendar **choose one by clicking on it**.

#### THIS IS AN EVENT SERIES

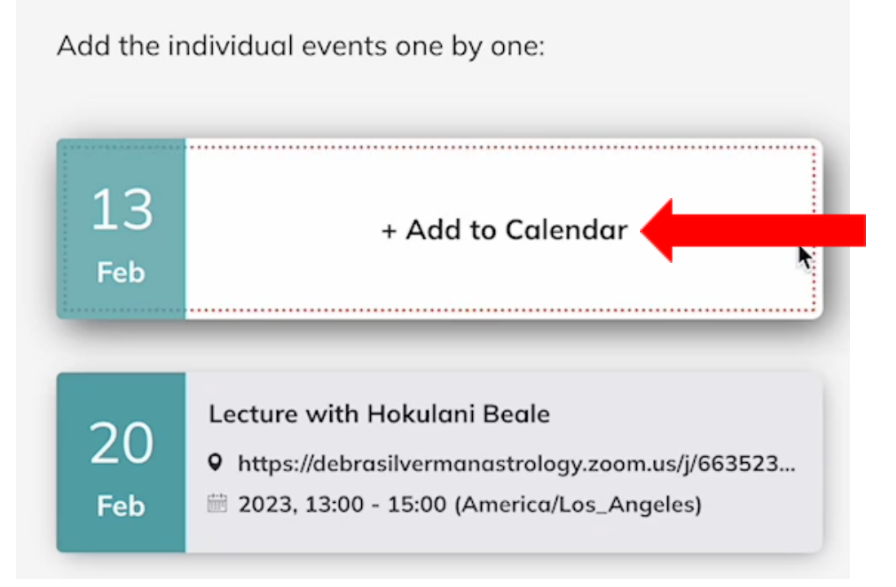

Choose the calendar you want to use, it should match the email you use for class.

|   | Ś                  | Apple           |
|---|--------------------|-----------------|
|   | B1                 | Google          |
| : | [ <del>1-1</del> ] | iCal File       |
|   | 0                  | Microsoft 365   |
|   | <b>u</b> ji        | Microsoft Teams |
|   | 0                  | Outlook.com     |
|   | y!                 | Yahoo           |

Once you choose the calendar you will be using the event will populate into your calendar. **Click the SAVE button to add it completely.** 

| ×     | × Lecture with Hokulani Beale                        |             |       |        |              |                                   |        | Save              |  |  |
|-------|------------------------------------------------------|-------------|-------|--------|--------------|-----------------------------------|--------|-------------------|--|--|
| Cance | l event creation<br>Feb 13, 2023                     | 1:00pm      | to    | 3:00pm | Feb 13, 2023 | (GMT-08:00) Pacific Time - Los Ar | ngeles | Time zone         |  |  |
| 4:10  | All day Do                                           | oes not rep | eat . | •      |              |                                   |        |                   |  |  |
|       | Event Details Find a Time                            |             |       |        |              |                                   |        | Guests            |  |  |
|       | Add Google Meet video conferencing                   |             |       |        |              |                                   |        | Add guests        |  |  |
| 0     | https://debrasilvermanastrology.zoom.us/j/6635231615 |             |       |        |              |                                   |        | Guest permissions |  |  |

Go to the date in your calendar that you added to check to make sure it was added. You may need to refresh your browser to see it appear in your calendar.

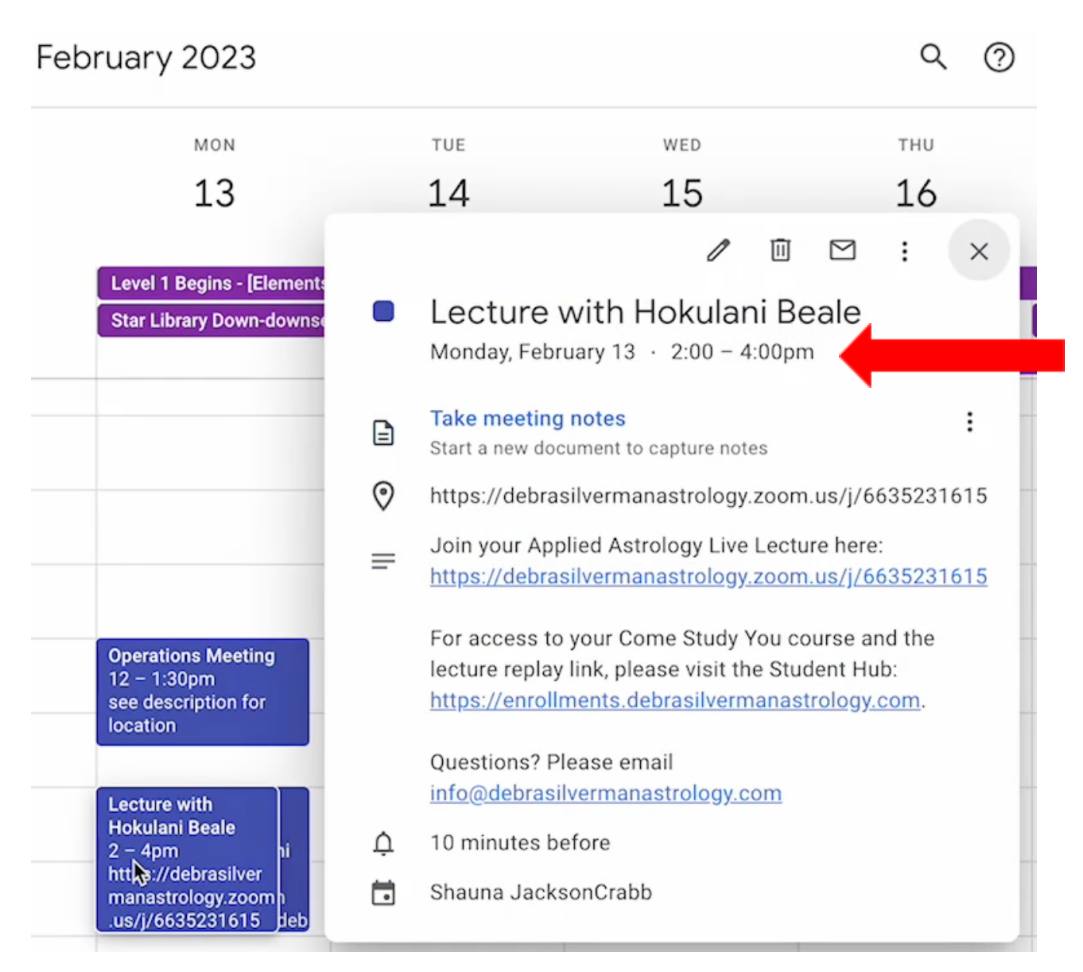

Once the class has been added to your calendar you will see the green check mark appear in the top right corner of the event.

Once you have added all of your classes continue down the page in your Student Hub and add all the Class Events to your calendar as well!

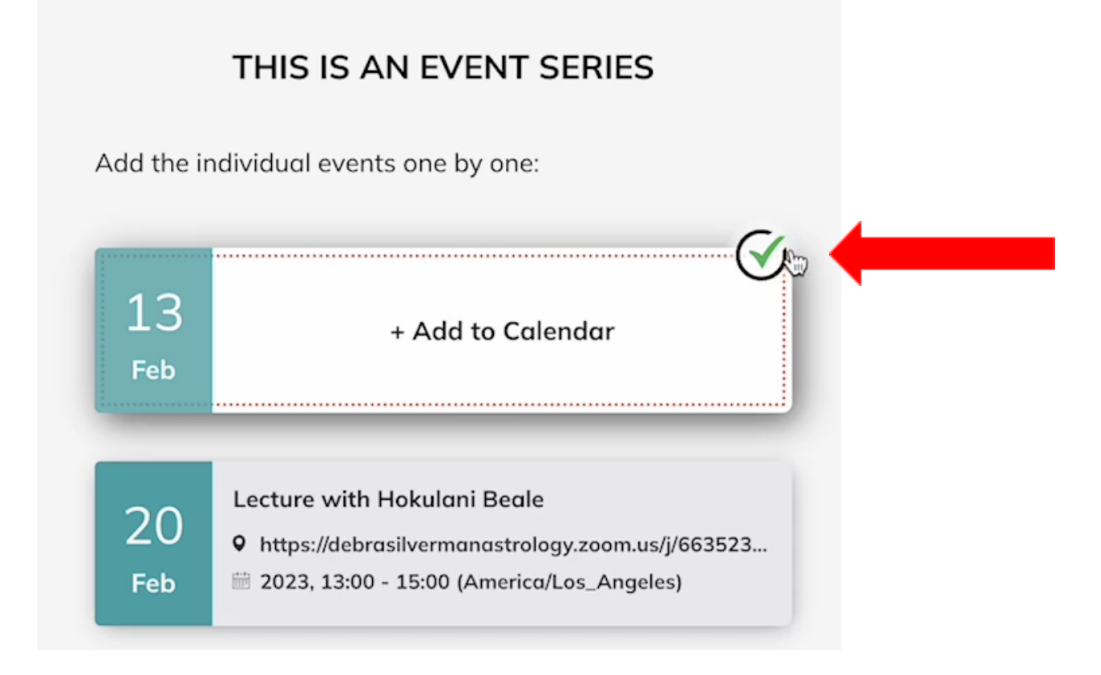

On the day of your Live Class Lectures OR Class Events you can join the Zoom call from your Calendar instead of going into your Student Hub.

Just click on the Zoom link from inside your calendar invite and it will take you straight to Zoom to join your class! ;)

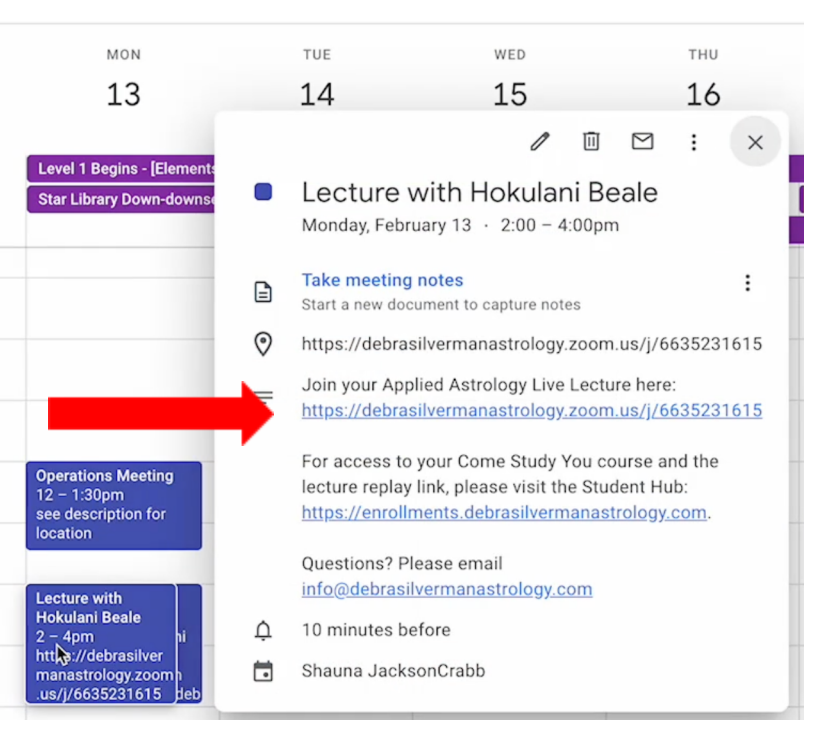

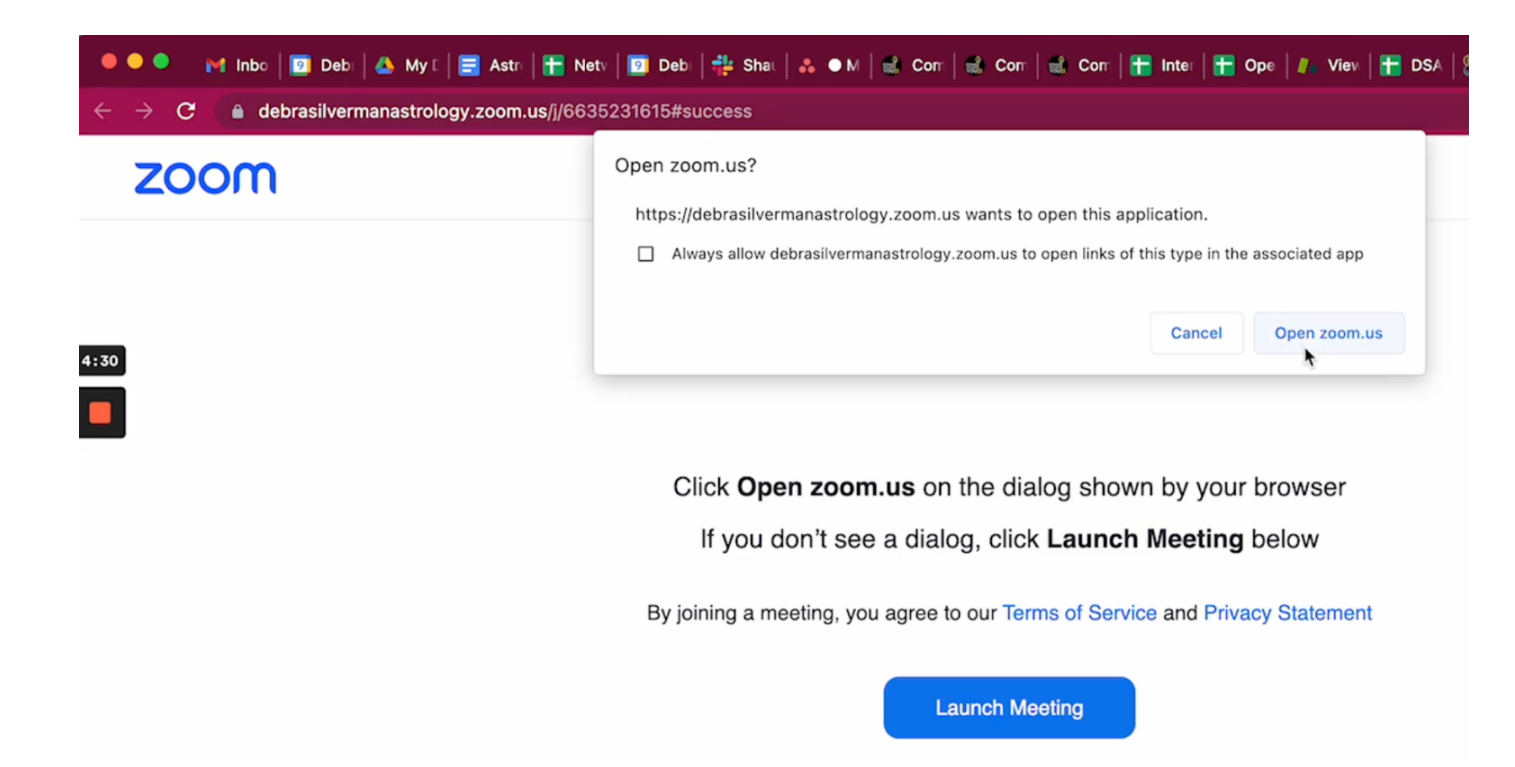

**REMEMBER:** You will need to join your **Applied Astrology Mentor Group** and **Applied Astrology Level 1 Class on the Friday before the week of class** starts. You will find links for those items <u>in your Student Hub when the time is</u> right. <u>Student Hub CLICK HERE</u>.

If you need assistance please email us at info@debrasilvermanastrology.com